# Zoom のダウンロードと ご利用方法について

✿パソコン・スマートフォン・タブレットのいずれかをご用意ください。

✿端末の種類によって、画面の表示などに多少の差異が生じることがありますが、

操作や手順はほぼ同様です。

✿個別相談会ご予約時間の前までに、Zoomのダウンロードをお願い致します。

## <ダウンロード方法-パソコンの場合>

①<u>https://zoom.us/jp-jp/meetings.html</u>にアクセスします。

または、インターネットの検索サイトで「Zoom ミーティング」と検索します。

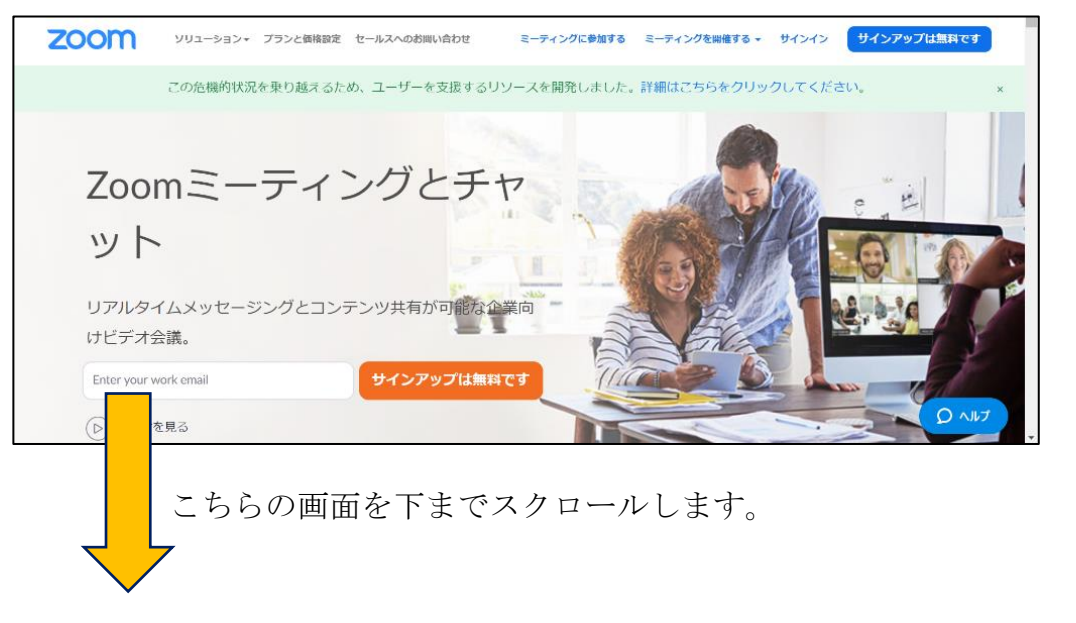

②1番下までスクロールし、「ダウンロード」の部分にある「ミーティングクライアント」を クリックします。

| 权要                                    | ダウンロード                                      | 営業担当                                 | サポート                            | 高速         |
|---------------------------------------|---------------------------------------------|--------------------------------------|---------------------------------|------------|
| Zoomプログ<br>お客様<br>弊社のチーム              | ミーティングクライアント<br>Zoom RoomSy フィアント<br>ブラウザ拡張 | 1.888.799.9666<br>営業部にお問い合わせくださ<br>い | Zoomをテストする<br>アカウント<br>サポートセンター | 日本語        |
| Zoomが選ばれる理由<br>特長                     | Outlookプラグイン<br>Lyncプラグイン                   | 計画と価格設定<br>デモをリクエスト                  | ライブトレーニング<br>フィードバック            | 通貨         |
| 採用情報<br>統合<br>パートナー<br>ビデオ利用方法<br>プレス | iPhone/iPadアプリ<br>Androidアプリ                | ウェビナーとイベント                           | お問い合せ<br>アクセシビリティ               | *Fル\$ →    |
|                                       |                                             |                                      |                                 | 🚯 in 🕑 🗖 f |
|                                       |                                             |                                      |                                 |            |
|                                       |                                             | 「プライバシーおよび法務ポリシー」                    | 広告について                          |            |

③「ダウンロード」をクリックします。

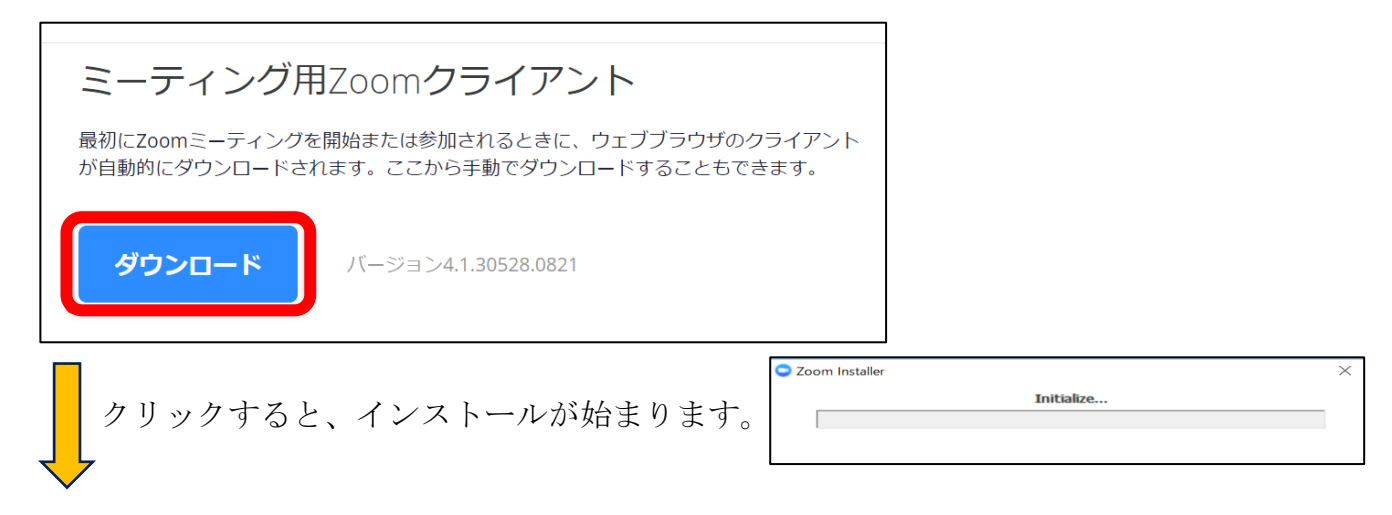

④こちらの画面になったら閉じてください。
 ダウンロード完了です。
 ※サインインは不要です。

| Zoom クラウド ミーディング -                                 | × ×印をクリックして<br>閉じてください。 |
|----------------------------------------------------|-------------------------|
| <u>ミーティングに参加</u><br>サインイン<br>バージョン: 4.1.30528.0821 |                         |

- <ダウンロード方法-スマートフォン・タブレットの場合>
  - ①App ストアや google play ストアなどのアプリストアから、「Zoom Cloud Meeting」を インストールします。

※Zoom 関連のアプリはいくつかあるので、「Zoom Cloud Meeting」であることを ご確認ください。

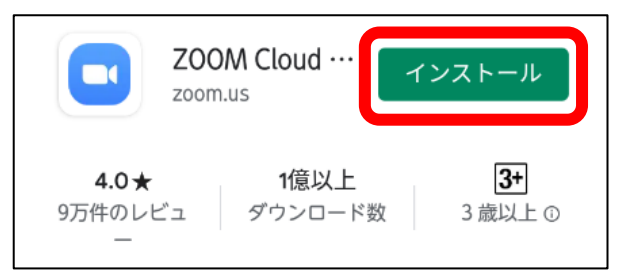

②インストールが完了しましたら、「開く」をクリックします。

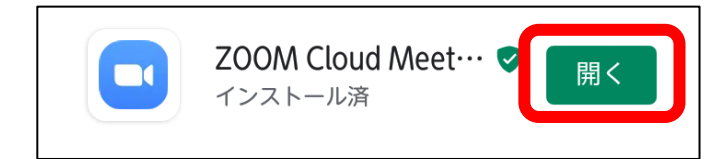

#### ③こちらの画面になったら

ダウンロード(インストール)完了です。 このまま下記の個別相談時のご利用方法へと お進みください。 ※サインアップ・サインインは不要です。

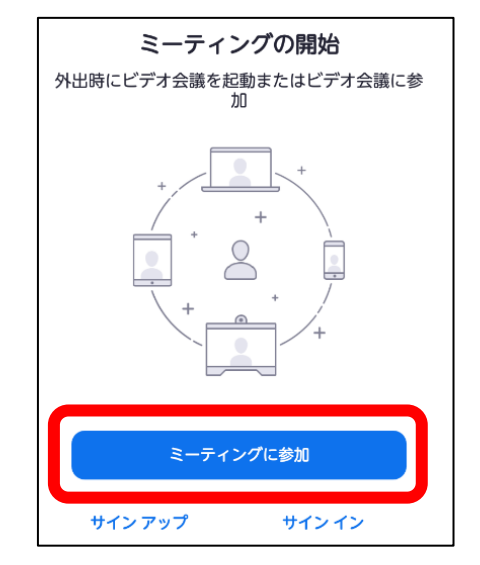

#### <個別相談時のご利用方法-パソコンの場合>

★パソコンに Zoom をダウンロードし、本校からのメールも同じパソコンで受信する場合

・本校からのメールに記載されている Zoom の URL をクリックします。
 →そのあとは、次ページの④に進んでください。

★ パソコンに Zoom をダウンロードし、本校からのメールはスマートフォンなど別の端末で 受信する場合

 ①ダウンロード時と同様に、<u>https://zoom.us/jp-jp/meetings.html</u>にアクセス または、 インターネットの検索サイトで「Zoom ミーティング」と検索します。

②「ミーティングに参加する」をクリックします。

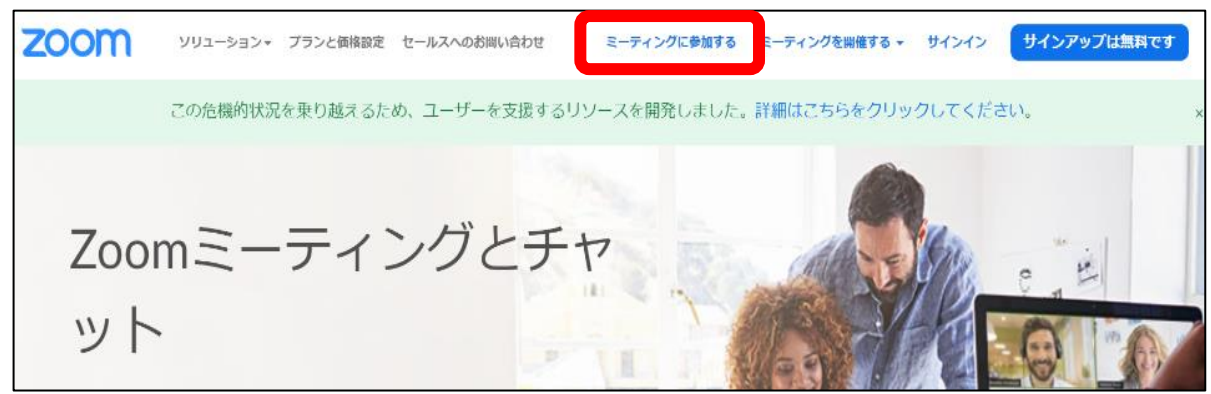

③ミーティング ID を入力し、「参加」をクリックします。
 ※ミーティング ID は、本校からメールでお知らせ致します。

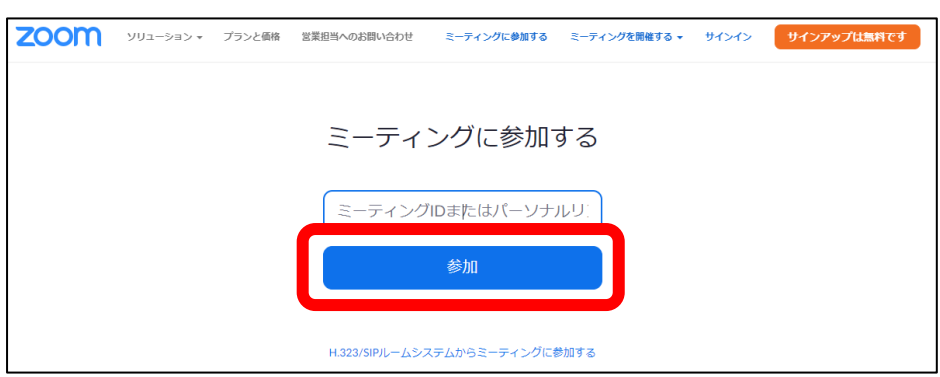

④「Zoom を開きますか?」という表示が出てきますので、「Zoom を開く」をクリックします。

| Zoom を開きますか?<br>https://zoom.us がこのアプリケーションを開く許可を求めています。   | サポート | 日本語 🗸 |
|------------------------------------------------------------|------|-------|
| Zoom を開く キャンセル                                             |      |       |
| 起動中                                                        |      |       |
|                                                            |      |       |
| システムダイアログが表示されたら [Zoomミー <b>ティングを開く</b> ] をクリックしてくだ<br>さい。 |      |       |

⑤ミーティングパスワードを入力し、「ミーティングに参加」をクリックします。
 ※ミーティングパスワードは、先程の ID と共に本校からメールでお知らせ致します。
 ※こちらの画面でお名前を入力する欄が出ましたら、ご自身のお名前を入力してください。
 ※「将来のミーティングのためにこの名前を記憶する」は、チェックを外しておいてください。

| <ul> <li>ミーティングパスワードを入力してください</li> <li>ミーティングパスワードを入力してください</li> </ul> |                                                  |
|------------------------------------------------------------------------|--------------------------------------------------|
| ミーティングパスワード                                                            | URL から進まれた方は、<br>パスワードを入力する画面には<br>ならない可能性もあります。 |
| ミーティングに参加キャンセル                                                         |                                                  |

⑥「ビデオ付きで参加」をクリックします。

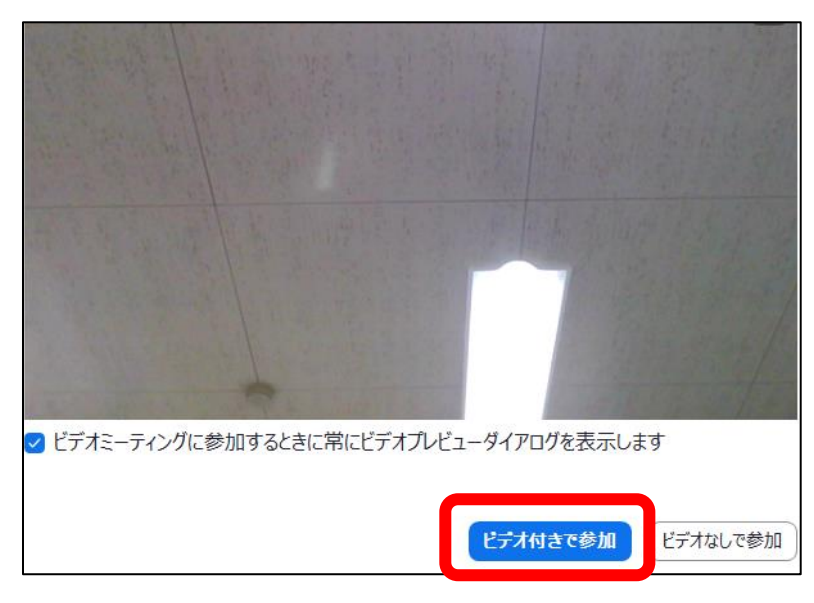

⑦こちらの画面で少々お待ちください。

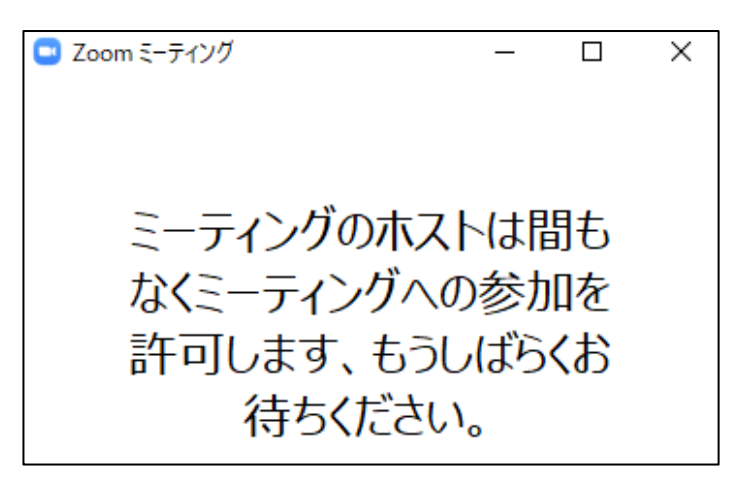

⑧「オーディオに参加」という表示が出てきますので、「コンピューターでオーディオに参加」 をクリックします。教員の画面とつながり、個別相談が開始されます。

| <ul> <li>オーディオに参加</li> <li>コンピューターでオーディオに参加</li> <li>コンヒューワー オーディオのテスト</li> </ul> | × |
|-----------------------------------------------------------------------------------|---|
| ○ ミーティングへの参加時に、自動的にコンピューターでオーディオに参加                                               |   |

- <個別相談時のご利用方法-スマートフォン・タブレットの場合>
- ★スマートフォンやタブレットに Zoom をインストールし、本校からのメールも同じ端末で 受信する場合
  - ・本校からのメールに記載されている Zoom の URL をクリックします。
     →そのあとは、次ページの④に進んでください。
- ★スマートフォンやタブレットに Zoom をインストールし、本校からのメールはパソコンなど 別の端末で受信する場合
  - ①スマートフォンやタブレットで、先程のダウンロード画面の「ミーティングに参加」を クリックします。
    - または、改めて Zoom を開き「参加」をクリックします。

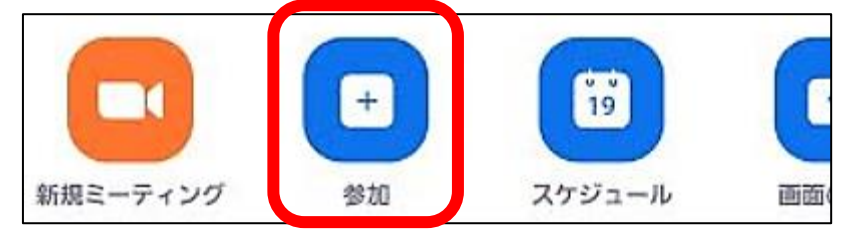

②ミーティング ID を入力し、機種名をご自身のお名前に変更してください。
 その後、「ミーティングに参加」をクリックします。
 ※ミーティング ID は、本校からメールでお知らせ致します。

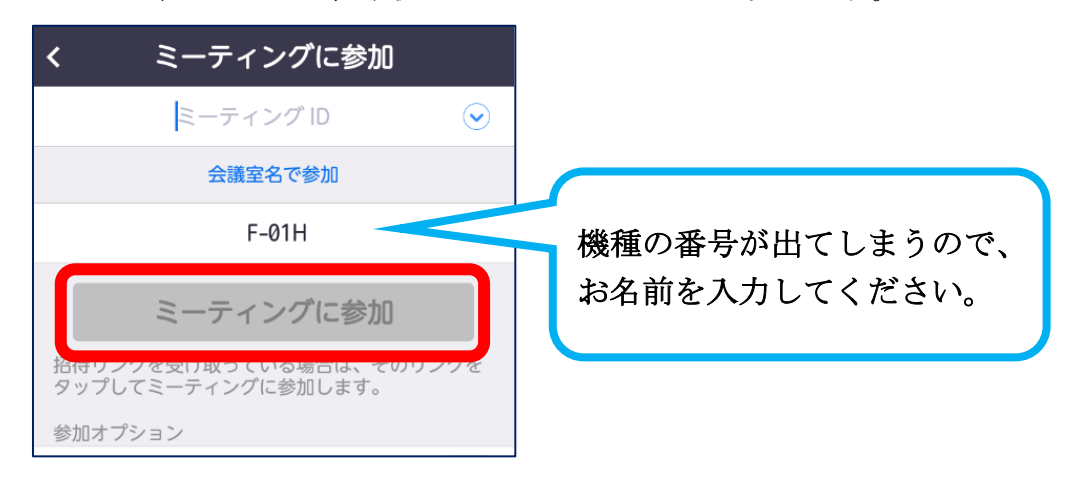

③ミーティングパスワードを入力し、「OK」をクリックします。

※ミーティングパスワードは、先程の ID と共に本校からメールでお知らせ致します。 ※右のような画面が表示されましたら、「許可」をクリックしてください。

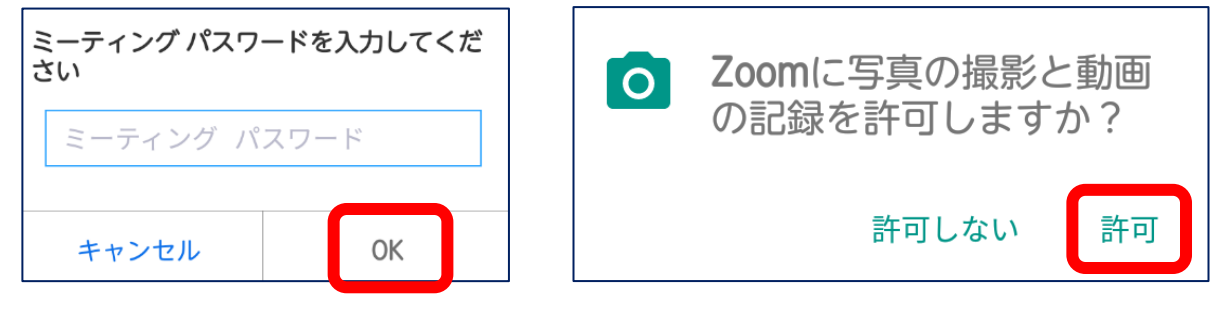

④「ビデオ付きで参加」をクリックします。

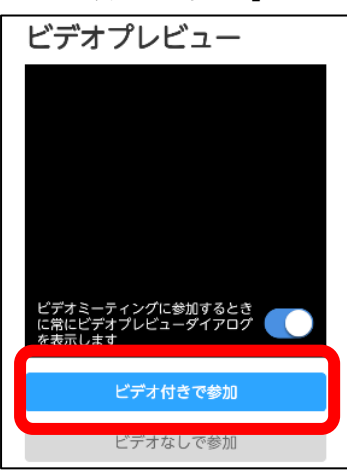

⑤こちらの画面で少々お待ちください。教員の画面とつながり、<mark>個別相談が開始</mark>されます。

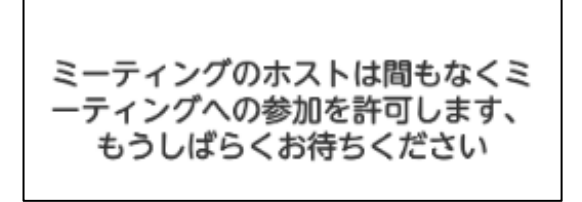

### <ご利用時の音声と画像-パソコンの場合>

・画面の上または下部分に、以下のような表示があります。
 ミュート(音声)とビデオの停止(画像)のボタンが、こちらのようになっていることをご確認ください。

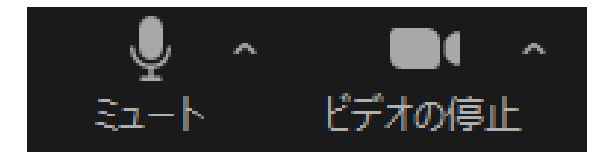

・以下のように、ボタンに斜線が引いてある場合、音声や画像がこちらに届かない状態と なってしまいます。ボタンをクリックして、斜線を解除してください。

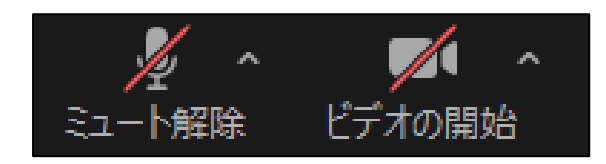

・こちらの音声が聞こえない場合、パソコン自体の音量をご確認ください。

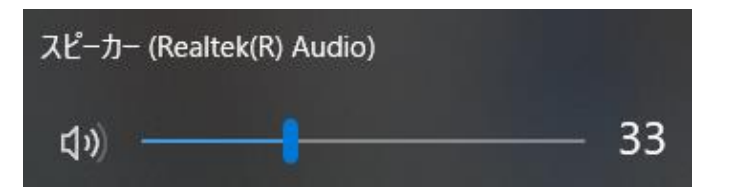

または、ミュートボタン横の△ボタンをクリックし、オーディオ設定からスピーカーの音量を ご確認ください。

| ● へ<br>ミュート<br>マイク<br>~ マイク (Realtek(R) Audio)                    | スピーカー | <ul> <li>スピーカー… スピーカー (Realtek(R) Audio)</li> <li>出力レベル:</li> <li>音量: ▲●</li> </ul> | <ul><li></li><li></li></ul> <li></li> |
|-------------------------------------------------------------------|-------|-------------------------------------------------------------------------------------|----------------------------------------------------------------------------------------------------|
| システムと同じ<br><b>スピーカー</b><br>、 スピーカー (Realtek(R) Audio)<br>システムと同じ  |       |                                                                                     |                                                                                                    |
| スピーカー&マイクをテストする<br>電話のオーディオに切り替える<br>コンピューターのオーディオから退出<br>オーディオ設定 |       |                                                                                     |                                                                                                    |

## <ご利用時の音声と画像-スマートフォン・タブレットの場合>

・画面の上または下部分に、以下のような表示があります。 こちらのボタンをクリックし、「デバイスオーディオを介して通話」をクリックします。

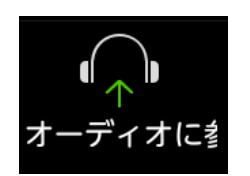

・上記のボタンがマイクのマークに切り替わります。
 ミュート(音声)とビデオの停止(画像)のボタンが、こちらのようになっていることをご確認ください。

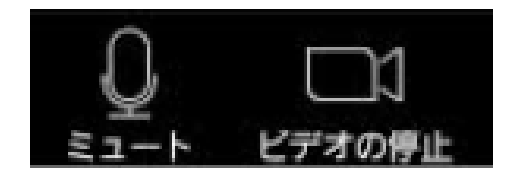

・以下のように、ボタンに斜線が引いてある場合、音声や画像がこちらに届かない状態と なってしまいます。ボタンをクリックして、斜線を解除してください。

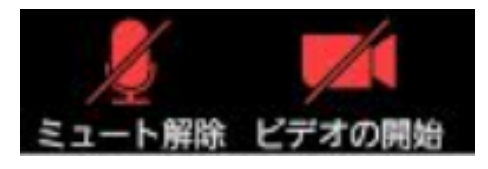

・こちらの音声が聞こえない場合、スマートフォンやタブレット自体の音量をご確認ください。 または、Zoom 画面上のスピーカーの音量をご確認ください。

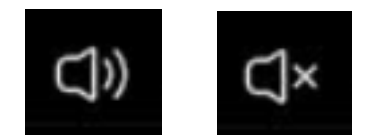